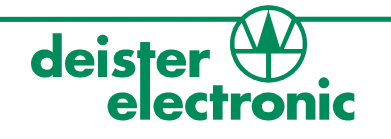

V27/09/07

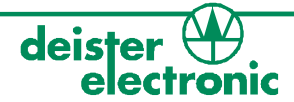

## © Copyright 2007 by deister electronic GmbH

All rights reserved. No part of this publication may be reproduced, stored in a retrieval system, or transmitted, in any form or by any means, electronic, mechanical, photocopying, recording, or otherwise, without prior written permission of deister electronic GmbH.

deister electronic GmbH reserves the right to make changes to any and all parts of this documentation without obligation to notify any person or entity of such changes.

September 2007 SK

deister electronic GmbH Hermann-Bahlsen Str. 11 30890 Barsinghausen Germany Phone: +49 (0) 51 05 - 51 61 11 Fax: +49 (0) 51 05 - 51 62 17 E-Mail: info@deister-gmbh.de Web: www.deister.com

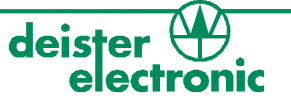

## Content

| 1. UDL5 description                          | 4  |
|----------------------------------------------|----|
| 1.1 Components                               | 4  |
| 2. Mechanical Dimensions                     | 4  |
| 2.1 LEDs and Beeper                          | 5  |
| 3. Configuration and setting                 | 5  |
| 3.1 Transmission protocol                    | 5  |
| 4. Getting started                           | 6  |
| <ul> <li>4.1 Installing USB driver</li></ul> |    |
| 5. EPC class1 gen2 memory organisation       | 17 |

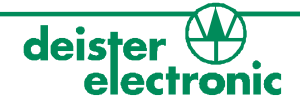

## 1. UDL5 description

## 1.1 Components

The UDL5 delivery contains:

- 1x UDL5 UHF mouse
- 1x USB cable
- 1x CD with technical information and software

## 2. Mechanical Dimensions

All dimensions in mm (inch).

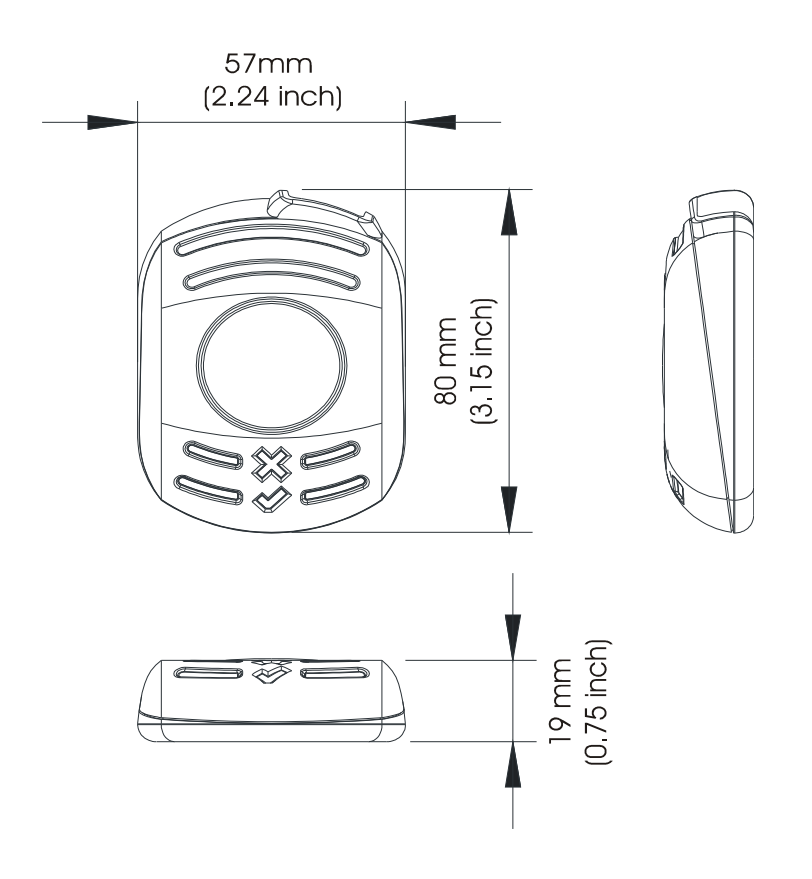

| Symbol       | LED color | Status               |
|--------------|-----------|----------------------|
| X            | red       | RF-field on/off      |
| $\checkmark$ | green     | reading/writing tags |
|              | blue      | power                |

Further explanation see next section 2.1 "LEDs and Beeper".

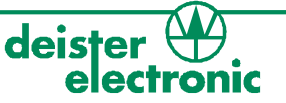

## 2.1 LEDs and Beeper

The device is equipped with three LEDs and one beeper to indicate the reader status. The following table refers to the standard settings (device set in trigger mode).

| LEDs                                         | Status UDL5                                                                                             |
|----------------------------------------------|----------------------------------------------------------------------------------------------------|
| blue and red: on<br>green: off               | reader is ready to operate, RF-field is switched off                                                    |
| blue: on<br>red and green: off               | reader is ready to operate, RF-field is switched on,<br>reader is ready to read or write to transponder |
| blue and green: on<br>red: off<br>beeper: on | reader is ready to operate, communication between reader and tag (reading/writing)                      |
| blue, green and red: on                      | reader carries out a reset, RF-field is switched off, reader is not ready to operate                    |

## 3. Configuration and setting

#### Please note: This manual is considered to be prelimiary.

In the standard configuration the device is set in "Trigger Mode". This means the device waits for a "Trigger On" command to switch the RF-field on and a "Trigger Off" command to switch the RF-field off. These software commands can be sent to the device using RDemo software (to be found on the CD which is part of the UDL5 package).

The UDL5 in its current version is EPC class1 gen2 complicant only.

## 3.1 Transmission protocol

The communication of the UDL5 is based on the "deBus" protocol. For integration into userdefined applications please contact your local sales and service center (see end of document).

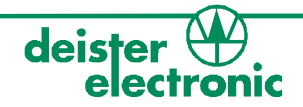

## 4. Getting started

#### 4.1 Installing USB driver

First the USB driver has to be installed. The following steps show how to install the driver under Windows XP (Windows Vista is supported as well):

- Connect the UDL5 via USB cable to a spare USB Port at your Host/PC (USB cable as part of delivery of UDL5).
- Windows XP indicates the new hardware with the message "Found New Hardware: HARVEMAC".

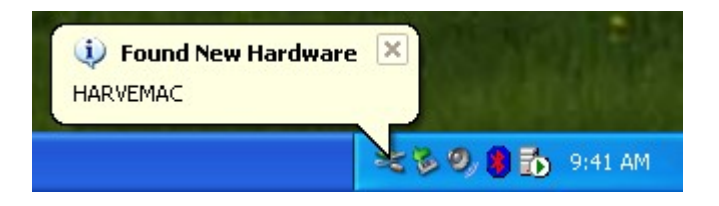

• The "Found New Hardware Wizard" will now be started automatically. Select "No, not this time" and click "Next".

| Found New Hardware Wizard |                                                                                                    |
|---------------------------|----------------------------------------------------------------------------------------------------|
|                           | Welcome to the Found New<br>Hardware Wizard                                                                                                    |
|                           | Windows will search for current and updated software by<br>looking on your computer, on the hardware installation CD, or on<br>the Windows Update Web site (with your permission).<br><u>Read our privacy policy</u> |
|                           | Can Windows connect to Windows Update to search for<br>software?                                                                                                    |
|                           | $\bigcirc$ Yes, this time only                                                                                                    |
|                           | Yes, now and every time I connect a device                                                                                                    |
|                           | No, not this time     ■                                                                                                    |
|                           |                                                                                                    |
|                           | Click Next to continue.                                                                                                    |
|                           | < Back Next > Cancel                                                                                                    |

If this procedure failed, the search for new hardware can be started manually by click on: "Start" -> "Settings" -> "Control Panel" -> "System" -> "Hardware" -> "Device Manager". Select the USB device, marked by a yellow question mark.

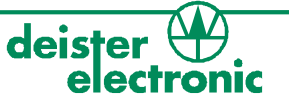

• Select "Install from a list or specific location (Advanced)" and click "Next".

| Found New Hardware Wizard |                                                                                                    |
|---------------------------|----------------------------------------------------------------------------------------------------|
|                           | This wizard helps you install software for:<br>HARVEMAC<br>If your hardware came with an installation CD<br>or floppy disk, insert it now.<br>What do you want the wizard to do?<br>Install the software automatically (Recommended)<br>Install from a list or specific location (Advanced)<br>Click Next to continue. |
|                           | < <u>B</u> ack <u>N</u> ext > Cancel                                                                                                    |

• Select "Search for the best driver in these locations". Enter path name into the combobox or browse to path using the "Browse" button.

| Found New Hardware Wizard                                                                                                    |
|----------------------------------------------------------------------------------------------------|
| Please choose your search and installation options.                                                                                                    |
|                                                                                                    |
| Use the check boxes below to limit or expand the default search, which includes local<br>paths and removable media. The best driver found will be installed.   |
| Search removable media (floppy, CD-ROM)                                                                                                    |
| Include this location in the search                                                                                                    |
| J:\Driver Browse                                                                                                    |
| O Don't search. I will choose the driver to install.                                                                                                    |
| Choose this option to select the device driver from a list. Windows does not guarantee that<br>the driver you choose will be the best match for your hardware. |
|                                                                                                    |
| < <u>B</u> ack <u>N</u> ext > Cancel                                                                                                    |

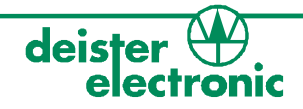

• The screen below will be shown while Windows XP copies the required files.

| Found New Ha | ardware Wizard                         |
|--------------|----------------------------------------|
| Please wait  | while the wizard installs the software |
| ţ,           | UsbHarve.Sys for Intel Harve RFID MAC  |
|              | UsbHarve.Inf<br>To H:\WINXP\INF        |
|              | < <u>B</u> ack <u>N</u> ext > Cancel   |

• The following message indicates a successful installation process. Click "Finish" to close the wizard. Now the UDL5 is successfully installed.

| Found New Hardware Wizard |                                                      |  |
|---------------------------|------------------------------------------------------|--|
|                           | Completing the Found New<br>Hardware Wizard          |  |
|                           | The wizard has finished installing the software for: |  |
|                           | UsbHarve.Sys for Intel Harve RFID MAC                |  |
|                           | Click Finish to close the wizard.                    |  |
|                           |                                                      |  |
|                           | < <u>B</u> ack <b>Finish</b> Cancel                  |  |

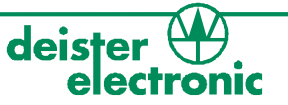

 After successful installation of the USB driver, the UDL5 is ready for use. The "Device Manager" indicates the UDL5 as an additional device named "UsbHarve.Sys for Intel Harve RFID MAC".

| 🖳 Device Manager                                                                                                    |  |
|----------------------------------------------------------------------------------------------------|--|
| <u> E</u> ile <u>A</u> ction <u>V</u> iew <u>H</u> elp                                                                                                    |  |
|                                                                                                    |  |
| ESTRECHNER         Bluetoth Devices         Computer         Disk drives         Display adapters         DVD/CD-ROM drives         Floppy disk controllers         Floppy disk controllers         Floppy disk drives         DIDE ATA/ATAPI controllers         Keyboards         Monitors         Network adapters         Ports (COM & LPT)         Sound, video and game controllers         System devices         Universal Serial Bus controllers         UsB Mass Storage Device         UsB Mass Storage Device         UsB Marve.Sys for Intel Harve RFID MAC |  |
|                                                                                                    |  |

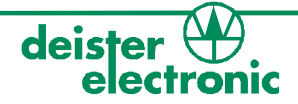

#### 4.2 Installing RDemo

The RDemo program can be found on the CD as part of the UDL5 package. For installation proceed as follows:

• Start installing RDemo with double click on file or icon:

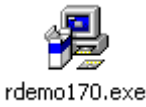

#### 4.3 Get connection

• After successfull installation of RDemo start the program with double click on file or icon:

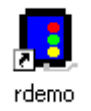

• Select "Port" -> "USB".

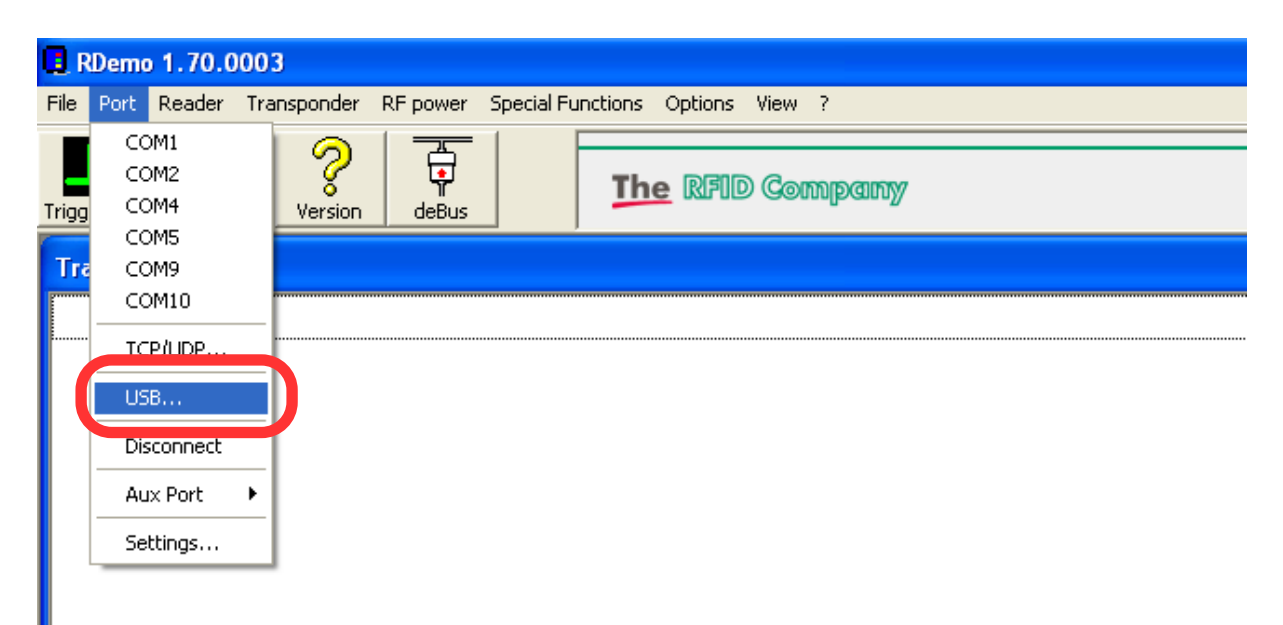

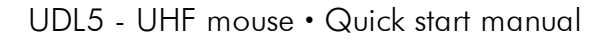

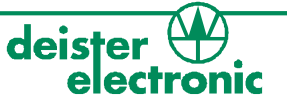

• Click on button "deBus".

| RDemo 1.70.0003              |              |                               |
|------------------------------|--------------|-------------------------------|
| File Port Reader Transponder | RF power Spe | cial Functions Options View ? |
| Trigger On Trigger Off       | deBus        | The RFID Company              |
| Transponder data             |              |                               |
|                              |              |                               |

• Select "baud rate: all" and click "Detect Device(s)".

| 🗑 RDemo : deBus        |                                                 | Σ                                                                                                    |
|------------------------|-------------------------------------------------|----------------------------------------------------------------------------------------------------|
| cor                    | nfiguration                                     | polling                                                                                                    |
| detected devices       |                                                 | polled devices                                                                                                    |
| adr bps device         |                                                 | 3F       I       9       29         21       2       10       2A         23       3       11       2B         24       4       12       2C         25       5       13       2D         26       6       14       2E |
| Configure              | Set As Current Device                           |                                                                                                    |
| Detect Device(s)       | scan settings first address 21  last address 3F | Select <u>A</u> ll                                                                                                    |
|                        | baud rate al                                    | <u>U</u> nselect All                                                                                                    |
|                        | 200115                                          | Select from Detection List                                                                                                    |
| <u>N</u>               | Most <u>R</u> ecent Used                        | Image: Deling interval     Image: Deling interval                                                                                                    |
| deBus <u>s</u> ettings | baud rate : 9600                                | bps current device : 3F                                                                                                    |

• RDemo starts scanning for connected deBus devices.

| scanning de | vice addresses                 |
|-------------|--------------------------------|
|             | scanning address 2F at 9600bps |
|             | Cancel                         |

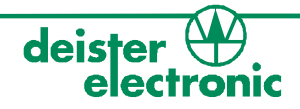

• After successful search the UDL5 will be shown as a detected device.

| 👿 RDemo : deBus                                                                                |                                                                                                    |  |
|------------------------------------------------------------------------------------------------|----------------------------------------------------------------------------------------------------|--|
| configuration                                                                                  | polling                                                                                                    |  |
| adr         bps         device           3F         9600         2088-V00.01-00.01 [#110] UDK2 | polled devices       3F     ✓       1     9       21     ✓       23     ✓       3     11       28     ✓       24     ✓       4     12       2C     ✓ |  |
| Configure Set As Current Device                                                                | $ \begin{array}{c ccccccccccccccccccccccccccccccccccc$                                                                                               |  |
| Detect Device(s)       scan settings                                                           | Select <u>A</u> ll<br><u>U</u> nselect All                                                                                                    |  |
| interval 250ms  Most <u>R</u> ecent Used                                                       | Select from Detection List       golling interval       Polling                                                                                      |  |
| deBus <u>s</u> ettings baud rate : 19200                                                       | lbps current device : 3F                                                                                                    |  |

• Select the UDL5 with click on the left mouse button, then click "Set As Current Device" and close the window.

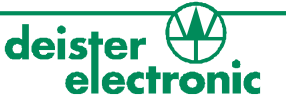

• Click on the "Version" button. A "version received" message in the bottom state bar indicates a successful version request of the UDL5.

| 🖪 RDemo 1.70.0003                                                                                      | ]                                                                                             |                                                |                               |                       |
|----------------------------------------------------------------------------------------------------|-----------------------------------------------------------------------------------------------|------------------------------------------------|-------------------------------|-----------------------|
| File <u>P</u> ort <u>R</u> eader <u>T</u> ra                                                           | n <del>sponder -</del> RF po <u>w</u> er - <u>S</u> pecial Fi                                 | unctions <u>O</u> ptions <u>V</u> iew <u>?</u> |                               |                       |
| Trigger On Trigger Of                                                                                  | Version deBus                                                                                 | The RFID Com                                   | pany                          | deister<br>electronic |
| Transponder data                                                                                       |                                                                                               |                                                |                               |                       |
|                                                                                                    |                                                                                               |                                                |                               |                       |
|                                                                                                    |                                                                                               |                                                |                               |                       |
|                                                                                                    |                                                                                               |                                                |                               |                       |
|                                                                                                    |                                                                                               |                                                |                               |                       |
|                                                                                                    |                                                                                               |                                                |                               |                       |
|                                                                                                    |                                                                                               |                                                |                               |                       |
| Monitor                                                                                                |                                                                                               |                                                |                               |                       |
| <pre><ff><fd>&lt;3F&gt;&lt;11<br/><ff><ff><fb>&lt;11&gt;<br/>&lt;00&gt;</fb></ff></ff></fd></ff></pre> | ><02><96><9F> <fe><br/>&lt;02&gt;&lt;00&gt;&lt;6E&gt;&lt;00&gt;&lt;00&lt;&lt;00&gt;&lt;6</fe> | )8><20><01><00><01><00><                       | 38><83> <fe></fe>             |                       |
| -                                                                                                    |                                                                                               |                                                |                               |                       |
| number of identifie                                                                                    | d tags                                                                                        |                                                |                               |                       |
|                                                                                                    |                                                                                               |                                                | Version information received  |                       |
| USB:0                                                                                                  | version received                                                                              | 371 ms                                         | 2088-V00.01-00.01 [#110] UDK2 | :3F:                  |
|                                                                                                    |                                                                                               |                                                |                               |                       |

• Click on the "Trigger On" button in order to switch on the RF-field. Present an EPC class1 gen2 tag in front of the reader and RDemo will display the tag read.

| RDemo 1.70.0003                                                        |                       |
|------------------------------------------------------------------------|-----------------------|
| File Port Reader Transponder RF power Special Functions Options View ? |                       |
| Trigger On Trigger Off Version deBus                                   | deister<br>electronic |
| Transponder data [1]<br>300833B2AAAA014035050000 [EPC class1 Gen2]     |                       |
|                                                                        |                       |

• Click on the "Trigger Off" button in order to switch off the RF-field.

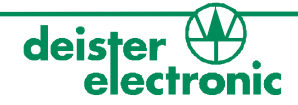

#### 4.4 Reading block data

The reading function "Transponder" -> "Read" can be used to read block data of an EPC class1 gen2 transponder. To do so proceed as follows:

• Choose the tag type (please note: The current UDL5 version supports EPC class1 gen2 tags only), the serial number (EPC) of the tag to be read and one of the predefined memory blocks.

| READ command                                                                                                    |                                                                                                    |
|----------------------------------------------------------------------------------------------------|----------------------------------------------------------------------------------------------------|
| This window allows you to ser                                                                                        | nd a "read block" command to the device                                                                                                    |
| Iag type<br>  EPC class 1 GEN 2                                                                                      | Serial number of the transponder 300833B2AAAA014035050000  refresh list                                                                                              |
| - memory selection<br>Start <u>b</u> lock (number of first block to read): 66<br><u>N</u> umber of blocks to read: 6 | predefinded memory blocks<br>Kill Password<br>Access Password<br>EPC Electronic Product Code<br>PC Protocol Control<br>TID Transponder Identification<br>User Memory |
|                                                                                                    | ,<br>                                                                                                    |
|                                                                                                    | Read! Cancel                                                                                                    |

• Click on the "Read!" button and present the EPC class1 gen2 tag within the RF-field. The block data will be shown in the "Transponder data" window (see below).

| RDemo 1.70.0003                                                                                                    |                       |
|----------------------------------------------------------------------------------------------------|-----------------------|
| File <u>P</u> ort <u>R</u> eader <u>I</u> ransponder RF power <u>S</u> pecial Functions <u>O</u> ptions <u>Vi</u> ew <u>?</u> |                       |
| Trigger Off Version deBus                                                                                                    | deister<br>electronic |
| Transponder data [1]                                                                                                    |                       |
| 300833B2AAAA014035050000-300833B2AAAA014035050000 [EPC class1 Gen2][BLOCK 66]                                                 |                       |
|                                                                                                    |                       |
|                                                                                                    |                       |

For more details concerning EPC class1 gen2 tag memory organisation see section 5. "EPC class1 gen2 memory organisation".

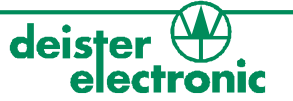

#### 4.5 Writing block data

The writing function "Transponder" -> "Write" can be used to write block data to an EPC class1 gen2 transponder. To do so proceed as follows:

• Choose a tag type (please note: The current UDL5 version supports EPC class1 gen2 tags only), the serial number (EPC) of the tag, a predefined memory section and the data to be written.

| 😫 WRITE command                              |                                                 |
|----------------------------------------------|-------------------------------------------------|
| This window allows (                         | you to write data to a transponder              |
|                                              |                                                 |
| <u>I</u> ag type                             | Serial number of the transponder                |
| EPC class 1 GEN 2                            | 300833B2AAAA014035050000                        |
| Chip type                                    |                                                 |
| - memory selection                           |                                                 |
| Startblock (number of first block to write): | predefinded memory blocks                       |
| Number of blacks to units:                   | Access Password                                 |
| Mumber or blocks to write:                   | EPC Electronic Product Code PC Protocol Control |
|                                              | User Memory                                     |
| Blocksize: 2                                 |                                                 |
| - Data bytes to write to the transponder     |                                                 |
| Hex view                                     | ASCII view                                      |
| 11 11 22 22 22 22 44 44 55 55 22 22 20       |                                                 |
|                                              |                                                 |
|                                              |                                                 |
|                                              |                                                 |
|                                              | Write! Cancel                                   |
|                                              |                                                 |

 Click on the "Write!" button and present the EPC class1 gen2 tag within the RF-field. The block data will be shown in the "Monitor" window. RDemo indicates successful writing with a "write successful" message (in the "Monitor" bottom state bar, see below).

| Monitor                   |                  |                                    |  |  |
|---------------------------|------------------|------------------------------------|--|--|
| (00)                      |                  |                                    |  |  |
| number of identified tags |                  |                                    |  |  |
| 0                         |                  |                                    |  |  |
| USB:0                     | write successful | 2088-V00.01-00.01 (#110) UDK2 :3F: |  |  |

For more details concerning EPC class1 gen2 tag memory organisation see section 5. "EPC class1 gen2 memory organisation".

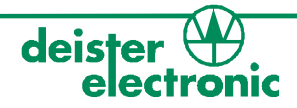

#### 4.6 EPC class1 gen2 tag functions

Additional tag functions like "Kill command" and all others are not supported by the current version of UDL5. Please consult the next sales and service center for details.

#### 4.7 RDemo command builder

For sending a user-defined deBus command to the UDL5, the "Command Builder" is a useful tool.

• Go to "Special Functions" and select "Command Builder".

| 🖪 RDemo 1.70.0003                    |                                             |             |  |
|--------------------------------------|---------------------------------------------|-------------|--|
| File Port Reader Transponder RF powe | Special Functions Options V w ?             |             |  |
|                                      | Command Builder                             | Strg+B      |  |
| Trigger On Trigger Off Version deBus | Clear List of Transponder Serialnumbers     | Umschalt+F7 |  |
|                                      | Tag Capture Control                         |             |  |
| Transponder data                     | EPC class1 gen2 transponder personalisation |             |  |
|                                      | Search for Serial Ports                     |             |  |
|                                      |                                             |             |  |

• Enter a user-defined deBus command string without dummy bytes, CRC and STOP bytes and then click "send command".

| command builder                                                                                 |
|-------------------------------------------------------------------------------------------------|
| Build your own deBus command and send it to the device                                          |
|                                                                                                 |
| _ command                                                                                       |
| FD3F1102                                                                                        |
| Enter deBus command without dummy bytes, CRC and STOP.<br>Click on a button to see an example : |
| Show Me "CDM_Version" Show Me "CDM_GetStatus" Show Me "CDM_Polling"                             |
| <u>N</u>                                                                                        |
| send command cancel                                                                             |

16

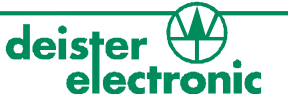

## 5. EPC class1 gen2 memory organisation

This paragraph refers to the document "EPCglobal™, Specification for RFID Air Interface", Version 1.0.9.

The tag memory is divided into four memory banks. Each memory bank consists of several blocks, each block has the size of 2 bytes. The banks RESERVED, EPC and TID must always be available, the USER bank is optional.

- **RESERVED:** Non-Volatile-Memory, this memory contains a 32 bit Kill Password and a 32 bit Access Password.
- **EPC (Electronic Product Code):** This bank contains the CRC-16 (cyclic redundancy check), PC (Protocol Control) and EPC. The PC bits contain information about the tag, e.g. length of the EPC. The EPC begins at block address 66 (dec), MSB first. In case of a 96 bit EPC it has the size of 6 blocks.
- **TID (Transponder Identification):** The TID memory contains data about the manufacturer. Tags may contain specific data within the TID memory, beginning at block address 130 (dec), e.g. a tag serial number.
- **USER:** allows user specific data storage. The memory organisation is user-defined.

| Bank No.<br>(decimal form) | Bank<br>Name | Block Memory Content<br>[MSB:LSB]<br>(decimal form) | Memory Bank<br>Addresses<br>[MSB:LSB] (decimal<br>form) | Block Address<br>(decimal form) |
|----------------------------|--------------|-----------------------------------------------------|---------------------------------------------------------|---------------------------------|
|                            |              | [15:0]                                              |                                                         |                                 |
| 3                          | USER         |                                                     |                                                         |                                 |
|                            |              | [N:N-15]                                            | [0:15]                                                  | 192                             |
|                            |              |                                                     |                                                         |                                 |
| Z                          | ID           | TID [15:0]                                          | [16:31]                                                 | 129                             |
|                            |              | TID [31:16]                                         | [0:15]                                                  | 128                             |
|                            |              | EPC [15:0]                                          | _                                                       |                                 |
|                            | EPC          |                                                     |                                                         |                                 |
|                            |              | EPC [N:N-15]                                        | [32:47]                                                 | 66                              |
|                            |              | PC [15:0]                                           | [16:31]                                                 | 65                              |
|                            |              | CRC-16 [15:0]                                       | [0:15]                                                  | 64                              |
| 0                          | RESERVED     |                                                     |                                                         |                                 |
|                            |              | Access Password [15:0]                              | [48:63]                                                 | 3                               |
|                            |              | Access Password [31:16]                             | [32:47]                                                 | 2                               |
|                            |              | Kill Password [15:0]                                | [16:31]                                                 | 1                               |
|                            |              | Kill Password [31:16]                               | [0:15]                                                  | 0                               |

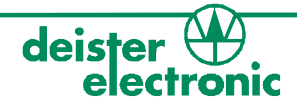

## 6. Regulatory notices

#### 6.1 Europe

Hereby, deister electronic GmbH declares, that this equipment - if used according to the instructions - is in compliance with the essential requirements and other relevant provisions of the RTTE Directive 1999/5/EC.

#### A full declaration of conformity can be requested at:

## info@deister-gmbh.de

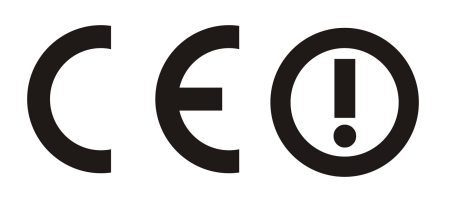

Approved for use in all European countries.

#### 6.2 FCC Digital Device Limitations

#### **Radio and Television Interference**

This equipment has been tested and found to comply with the limits for a digital device, pursuant to Part 15 of the FCC rules. These limits are designed to provide reasonable protection against harmful interference when the equipment is operated in a commercial environment. This equipment generates, uses and can radiate radio frequency energy and, if not installed and used in accordance with the instruction manual, may cause harmful interference to radio communications. Operation of this equipment in a residential area is likely to cause harmful interference, in which case the user will be required to correct the interference at his own expense.

This device complies with Part 15 of the FCC rules. Operation is subject to the following two conditions: (1) This device may not cause harmful interference, and (2) this device must accept any interference received, including interference that may cause undesired operation.

In order to maintain compliance with FCC regulations, shielded cables must be used with this equipment. Operation with non-approved equipment or unshielded cables is likely to result in interference to radio and television reception.

Caution! Changes or modifications not expressly approved by the manufacturer could void the user's authority to operate this equipment.

| UDL5 - UHF | mouse • | Quick | start | manual |
|------------|---------|-------|-------|--------|
|------------|---------|-------|-------|--------|

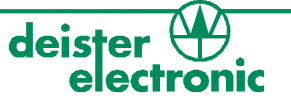

#### Notes:

| <br> |
|------|
|      |
| <br> |
|      |
|      |
|      |
|      |
|      |
|      |
|      |
| <br> |
|      |
|      |
|      |
|      |
|      |
|      |
| <br> |
|      |
|      |
| <br> |
|      |
| <br> |
|      |
|      |
|      |
|      |
| <br> |
|      |
|      |
| <br> |
|      |
| <br> |
|      |
|      |
|      |

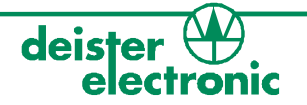

| Notes: |  |
|--------|--|
|        |  |
|        |  |
|        |  |
|        |  |
|        |  |
|        |  |
|        |  |
|        |  |
|        |  |
|        |  |
|        |  |
|        |  |
|        |  |
|        |  |
|        |  |
|        |  |
|        |  |
|        |  |
|        |  |
|        |  |
|        |  |
|        |  |
|        |  |

| UDL5 - UHF mouse • | Quick start manual |
|--------------------|--------------------|
|--------------------|--------------------|

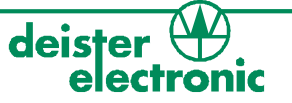

#### Notes:

|  | <br> |  |
|--|------|--|
|  |      |  |

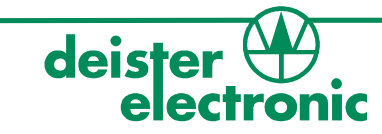

## deister worldwide

#### Germany:

deister electronic GmbH Hermann-Bahlsen Str. 11 30890 Barsinghausen Tel.: +49 (0) 51 05 - 51 61 11 Fax: +49 (0) 51 05 - 51 62 17 info@deister-gmbh.de

#### www.deister.com

#### **Belgium & Luxembourg:**

deister electronic office Business Park E 19 Battelsesteenweg 455/A 2800 Mechelen Tel.: +32 (0) 15 - 28 09 68 Fax: +32 (0) 15 - 28 09 71 info@benelux.deister.com

#### France:

deister electronic france 101 rue Pierre Semard 92320 Chatillon Tel.: +33 (0) 1 47 - 35 78 78 Fax: +33 (0) 1 47 - 35 92 59 info@deister.fr

#### **Great Britain:**

deister electronic (UK) Ltd. Stapleton Way, Enterprise Park Spalding, Lincolnshire PE11 3YQ Tel.: +44 (0) 1775 - 717100 Fax: +44 (0) 1775 - 717101 info@deister.co.uk

#### **The Netherlands:**

deister electronic office Tolnasingel 3 2411 PV Bodegraven Tel.: +31 (0) 1726 - 32970 Fax: +31 (0) 1726 - 32971 info@nl.deister.com

#### **Canada:**

deister electronic Inc. 1099 Kingston Road, Suite 212 Pickering, ON L1V 1B5 Tel.: +1 905 - 837 5666 Fax: +1 905 - 837 0777 info@deister-electronic.com

#### Japan:

deister electronic Japan, LTD. Toshiba Hoshikawa Bldg. 4F 2-4 Kawabe-chô Hodogaya-ku, Yokohama-shi Kanagawa, 240-0001 Tel.: +81 (0) 45 340 1831 Fax: +81 (0) 45 340 1801 info@deister.jp

#### USA:

deister electronic USA Inc. 9303 Grant Avenue Manassas, VA 20110 Tel.: +1 703 - 368 2739 Fax: +1 703 - 368 9791 info@deister.com